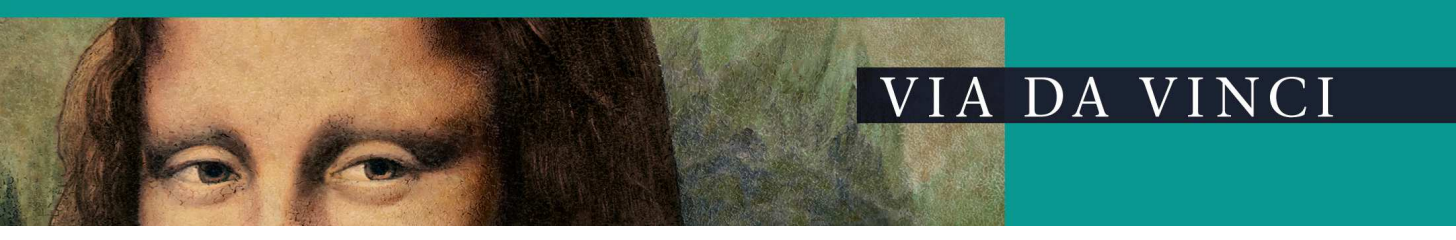

## **Geschäftsbereich eHealth/ Service**

## Anleitung zu CCV Celectronic eHealth-Terminals

CCV Celectronic CARD STAR/medic2 –Einstellung für OKI ML5100

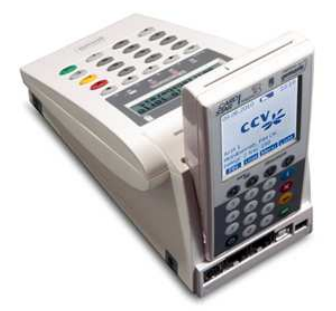

Folgende Einstellungen sind am CARD STAR/medic2 vorzunehmen, wenn das Gerät direkt mit einem OKI ML 5100 verbunden wird:

Drücken Sie am **Terminal** nacheinander die Tasten F und 0. Es erscheint die Anzeige **Einstellungen**. Bestätigen Sie die Auswahl mit der **grünen** Taste. Es erscheint Einstellungen **KVK/eGK** auf dem Display. Drücken Sie ereneut die **grüne** Taste Auf dem Display steht nun **Druckumfang**. Drücken Sie **einmal** die **Pfeiltaste unter C, unterhalb des Displays** Auf dem Display steht nun **Druckertyp**. Drücken Sie nochmals **die Pfeiltaste unterhalb des Displays unter dem Buchstaben C** bis der Drucker **OKI ML5100** erscheint. Bestätigen Sie wieder mit der **grünen** Taste. Drücken Sie nun 2 Mal die **rote x Taste** bis wieder **Betriebsbereit** erscheint.

Nun ist der Drucker korrekt ausgewählt und der Druck sollte einwandfrei funktionieren.

VIA DA VINCi.dialog GmbH Abt. Service